# 新功能——调整顺序

#### 北京蓝码动力软件科技有限公司 2015 年 9 月 10 日

#### http://www.xcoolsoft.com

#### 前言:

图库本身具有自动排序功能,默认按照文件首字母进行递增排序,而且用户可在客 户端选择排序方式,可按名称、大小、时间等各种属性自动排序,但此为个人排序,仅 在个人客户端中显示。

但有些客户想要按照本自身的情况,进行把文件或文件夹进行特殊的排序,而上面 所述功能明显不能满足客户的需求,所以本公司给图库增加了新的功能——调整顺序。

## 1. 功能介绍

#### 1.1. 位置

调整顺序的功能位于图库客户端的"编辑"菜单中,如图:

| 编辑 | 揖 ( <u>E</u> ) | 查看(型)        | 服务器(§  |  |  |
|----|----------------|--------------|--------|--|--|
| 26 | 剪切             | ( <u>T</u> ) | Ctrl+X |  |  |
| D  | 复制( <u>C</u> ) |              | Ctrl+C |  |  |
|    | 复制             | 藏盘文件到        | 剪贴板    |  |  |
| 6  | 粘贴             | ( <u>P</u> ) | Ctrl+V |  |  |
|    | 全部             | 选定           | Ctrl+A |  |  |
| E  | 搜索             |              | Ctrl+F |  |  |
| *  | 常用查询和历史记录      |              |        |  |  |
|    | 调整             | 顺序           |        |  |  |

调整顺序功能的位置

## 1.2. 界面

调整功能的界面如图所示:

| 调整顺序<br>当前文件夹:\localhost | 2   |  |  |  |  |
|--------------------------|-----|--|--|--|--|
| 子文件夹显示顺序: 〇 按名称 💿 指定顺序   |     |  |  |  |  |
| 子文件夹名称                   | 顺序号 |  |  |  |  |
| Recycle                  | 1   |  |  |  |  |
| 精华文献                     | 2   |  |  |  |  |
| 文献检索                     | 3   |  |  |  |  |
| 秦目繡文                     | 4   |  |  |  |  |
| 文献速递                     | 5   |  |  |  |  |
| 文件显示顺序:                  |     |  |  |  |  |
| 确定 取消                    |     |  |  |  |  |

调整顺序界面

当前文件夹:是指需要做调整顺序的文件夹的路径;

调整顺序功能提供两种排序方法,第一种按名称,第二种指定顺序,既可以排列文件夹顺序,也可以排列文件顺序;

按名称:即按照名称的字母进行递增排序,规则为首先排首字母,如果首字母相同则排第二个字母,以此类推,此为图库默认排序方法;

指定顺序:即由客户自行指定排列顺序,选择此功能将会直接列出当前文件夹内的 子文件夹,并在每个子文件夹内列出一个顺序号,通过改变顺序号达到改变文件夹顺序 的目的。

## 2. 实例说明

为了生动形象的解释新功能的用法,下面将举一个例子来说明。

## 2.1. 例子需要的材料

例如有这么一个图库,其根目录下的文件夹默认顺序如图所示:

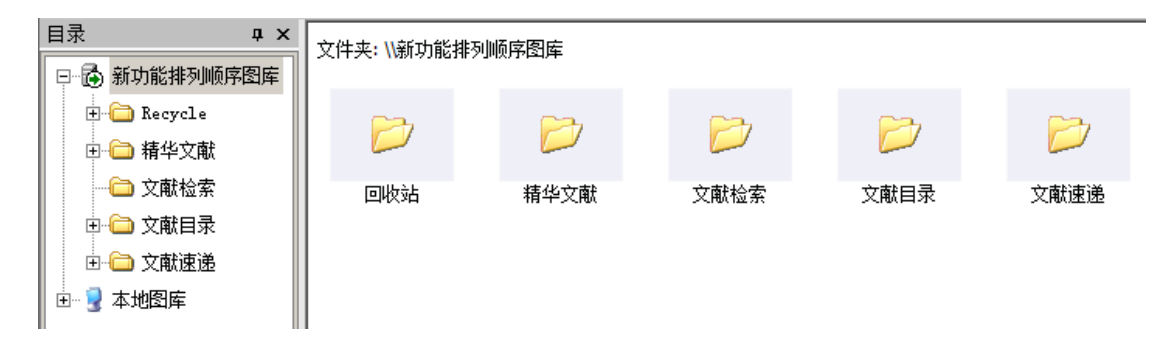

文件夹默认顺序

现在我需要把文件夹按照 1. "文献检索" 2. "精华文献" 3. "文献目录" 4. "文献 速递" 5. "回收站"顺序排列。

#### 2.2. 旧方法

把文件夹调整为指定的顺序,旧方法是在原文件夹名称前面添加数字,如图所示:

| ● ①1文献检索       ● ● ● ● ● ● ● ● ● ● ● ● ● ● ● ● ● ● ●                                                                                       | 目录 · · · · · · · · · · · · · · · · · · ·         | ┃<br>文件夹: \\新功能排ኝ | 训顺序图库            |                  |                  |                  |
|----------------------------------------------------------------------------------------------------|--------------------------------------------------|-------------------|------------------|------------------|------------------|------------------|
| <ul> <li>□- □ 03文献目录</li> <li>01文献检索</li> <li>02精华文献</li> <li>03文献目录</li> <li>04文献速递</li> <li>□- □ 04文献速递</li> <li>□- □ Recycle</li> </ul> |                                                  | Þ                 | $\triangleright$ | $\triangleright$ | $\triangleright$ | $\triangleright$ |
|                                                                                                    | ⊡- — — 03文献目录<br>⊡- — — 04文献速递<br>⊡- — — Recycle | 01文献检索            | 02精华文献           | 03文献目录           | 04文献速递           | 回收站              |

旧排序方法

# 2.3. 新方法

现在我们使用新功能进行文件夹排序,首先选择需要调整文件夹顺序的目录,本例 中为跟目录,然后点击"编辑"菜单,打开调整顺序界面,在子文件夹显示顺序中选定 制定顺序后,系统会刷出当前子文件夹的名称及顺序号,如图所示:

| 调                    | 整噸序                    |     | × |  |  |
|----------------------|------------------------|-----|---|--|--|
|                      | 当前文件夹: \\新功能排列顺序图库     |     |   |  |  |
|                      | 子文件夹显示顺序: ○ 按名称 ④ 指定顺序 |     |   |  |  |
|                      | 子文件夹名称                 | 顺序号 |   |  |  |
|                      | Recycle                | 1   |   |  |  |
|                      | 精华文献                   | 2   |   |  |  |
|                      | 文献检索                   | 3   |   |  |  |
|                      | 文献目录                   | 4   |   |  |  |
|                      | 文献速递                   | 5   |   |  |  |
| 文件显示顺序: ◎ 按名称 ○ 指定顺序 |                        |     |   |  |  |
|                      | 确定                     | 取消  |   |  |  |

接着把顺序号按照我们实际需要的文件夹顺序修改,如图所示:

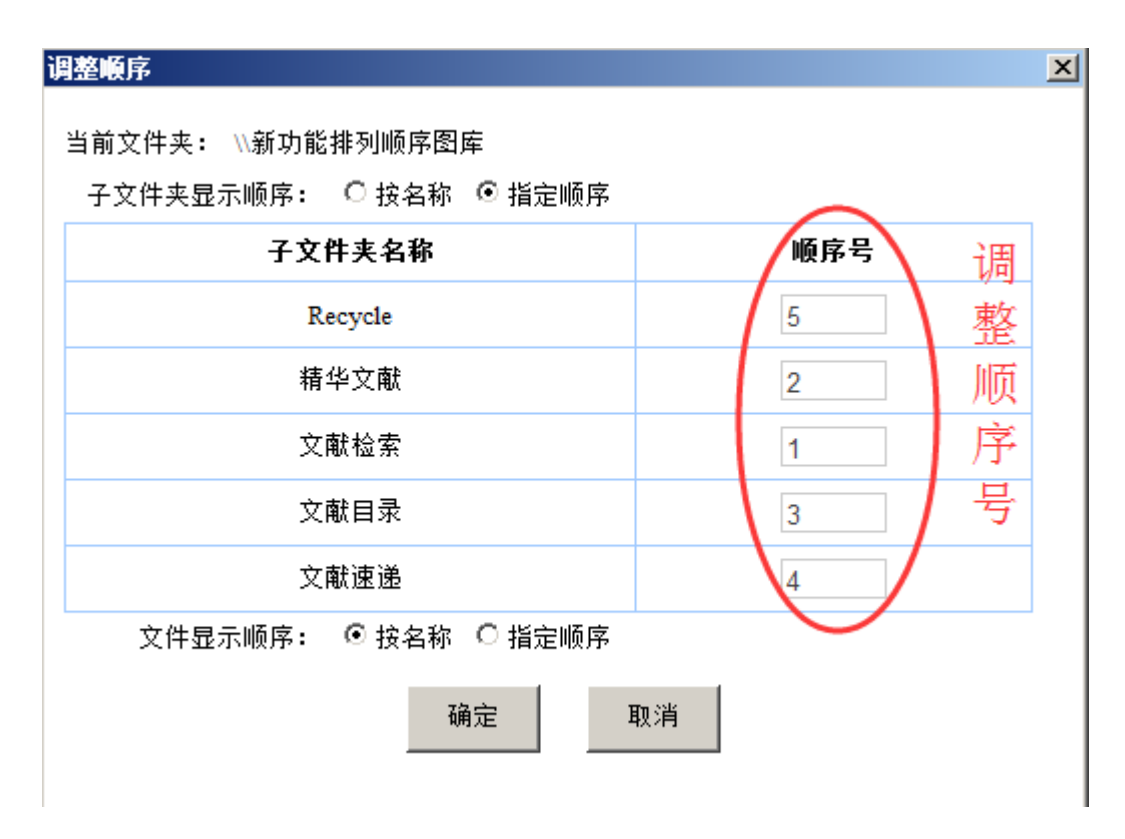

#### 需要的顺序号

然后点击确定即可看到文件夹按照此顺序进行排列,如图所示:

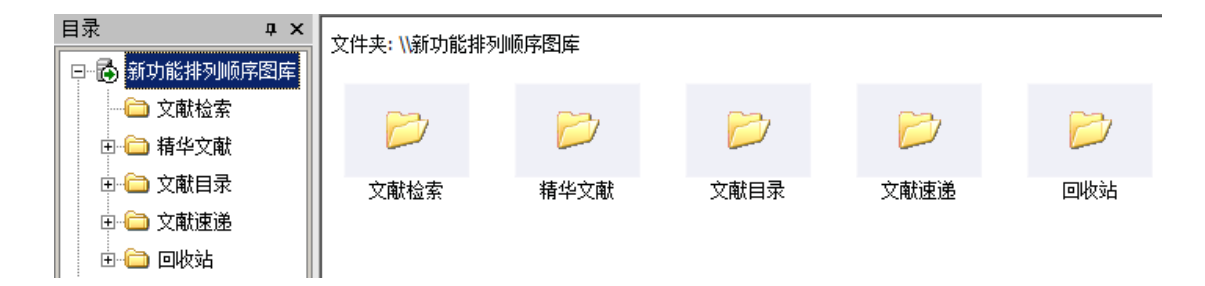

成功调整后的文件夹顺序

文件的显示是顺参考上面文件夹的显示顺序。